## NOTE TECNICHE ADESIONI

1. Anche per quest'anno può essere proposto ai soci storici di essere "sostenitori diocesani" scegliendo di versare una quota di 50, 75 o 100 euro. In tale quota è compreso il prezzo della tessera e dell'assicurazione.

**2.** L'8 dicembre nelle parrocchie si celebra la festa dell'Adesione. Vi chiediamo, ovunque sia possibile, di associare a questa data anche la Giornata dell'AC, durante la quale, con creatività, si potrà contribuire all'autofinanziamento dell'associazione parrocchiale e diocesana. La Giornata dell'AC può svolgersi anche in una data ritenuta più appropriata e comoda. L'eventuale libero contributo dell'associazione parrocchiale all'associazione diocesana può essere versato insieme alla quota delle adesioni.

**3.** I presidenti parrocchiali, gli amministratori, i responsabili e gli educatori debbono fare il possibile per avere i dati e le quote dei soci il prima possibile. Il pagamento diocesano va fatto entro e non oltre il **28 febbraio 2022** (ma anche prima, non ci offendiamo).

**4.** Chiediamo di aggiornare tutti i dati sul sistema Dalì (nuovi, conferme e disdette) entro la fine di dicembre o non oltre la metà di gennaio, avendo cura di procurare quante più e-mail possibile (per i bambini possono andare bene quelle dei genitori).

## 5. A proposito è cambiato il sistema di accesso a Dalì. Dovete andare su

https://adesione.azionecattolica.it/ . Vi troverete in una pagina di "pre-accesso": il consiglio che vi diamo è di usare credenziali base per fare prima: email: enzoformi@gmail.com, password: AcNola6unica (occhio alle maiuscole). Una volta entrati cliccate su bacheca in altro a sinistra e poi su "accedi a Dalì". Sarete finalmente arrivati alla pagina di accesso che conoscete in cui inserire utente e password parrocchiali (quelli che avete già). (NELLA PAGINA SEGUENTE LE IMMAGINI PER ORIENTARSI)

**6.** Verificate che su Dalì siano inseriti con precisione tutti gli incarichi di responsabilità scegliendo tra le varie opzioni della spunta "incarico" dell'anagrafica personale (presidente, segretario, amministratore, responsabile adulti, responsabile giovani, responsabile Acr, consiglieri parrocchiali, educatori...). Di tutte queste persone è importante inserire correttamente indirizzo, cellulare e mail. Qualora ci fossero stati cambiamenti, legati a dimissioni o per altri motivi, ricordate di aggiornare l'elenco (e di consegnare il verbale del consiglio in cui è stato votato il cambiamento a Carmine).

**7.** Le disdette vanno fatte entro e non oltre il **28 febbraio**. Questa scadenza è nazionale ed è tassativa. Dopo quel giorno, chi risulta nel sistema viene automaticamente tesserato, non può essere più eliminato e quindi va pagato, anche se nei fatti non è più aderente.

**8.**Il pagamento al centro diocesano, che poi riversa le quote al centro nazionale, può essere effettuato attraverso bollettino postale sul conto corrente postale 10529808 intestato ad Azione cattolica diocesi di Nola; oppure tramite bonifico, Iban IT07M0760103400000010529808 intestato ad Azione cattolica diocesi di Nola. Si prega di scrivere nella causale "Adesione 2021-2022 parrocchia XXX". Vi chiediamo di inviare a Carmine o a Mariarosa (via mail o attraverso whatsapp) la foto della ricevuta del versamento fatto entro e non oltre il **28 febbraio 2022.** 

9. Ma le riviste associative? I soci dai 60 anni in poi e i bambini e ragazzi dell'Acr continueranno a riceverle a casa. Per gli altri ricordate di aggiornare Dalì con le email dei soci (per riceverle tramite email) o con i numeri degli smartphone personali (ma va salvato in rubrica il numero che vi invierà la rivista tramite whatsapp/telegram: 3316819140)

**10.** Per qualsiasi questione riguardo l'Adesione, Dalì, versamenti, ecc. , Carmine (3934295222) e Mariarosa (3335018030) sono a vostra disposizione!

## COME ACCEDERE A DALI

1. Clicca su aderisci nella home del sito nazionale

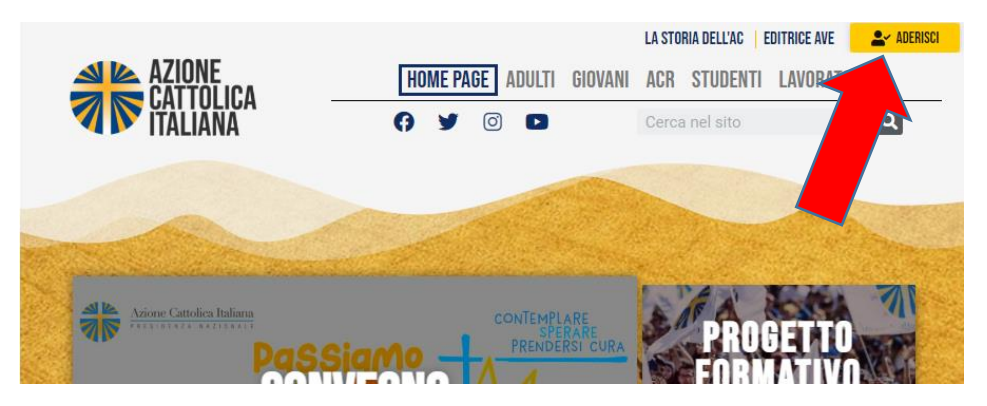

2. Vai su servizi Dalì

| TRE CATTOL                       | ICA COME ADERIRE ALL'AZIONE CATTOLICA ITALIAI                                                             |
|----------------------------------|----------------------------------------------------------------------------------------------------|
|                                  |                                                                                                    |
| Per aderire ch                   | iama il numero 06.66132427 o scrivi a promozione@azionecattolica.it.                                      |
| Il personale d<br>contatto con l | ell'ufficio Promozione Associa arà tutte le informazioni e ti metterà in associazione diocesana a te pi . |
|                                  | Chiama subito                                                                                             |
|                                  | I servizi di Dalì sono regolarn ente accessibili cliccando qui                                            |
|                                  | Servizi Dali                                                                                              |
| Per altre infor                  | mazioni puoi scrivere a info@azionecattolica.it oppure chiamare 06 66 1321                                |

3. Inserisci email e password (attenti alle maiuscole) e poi clicca su accedi

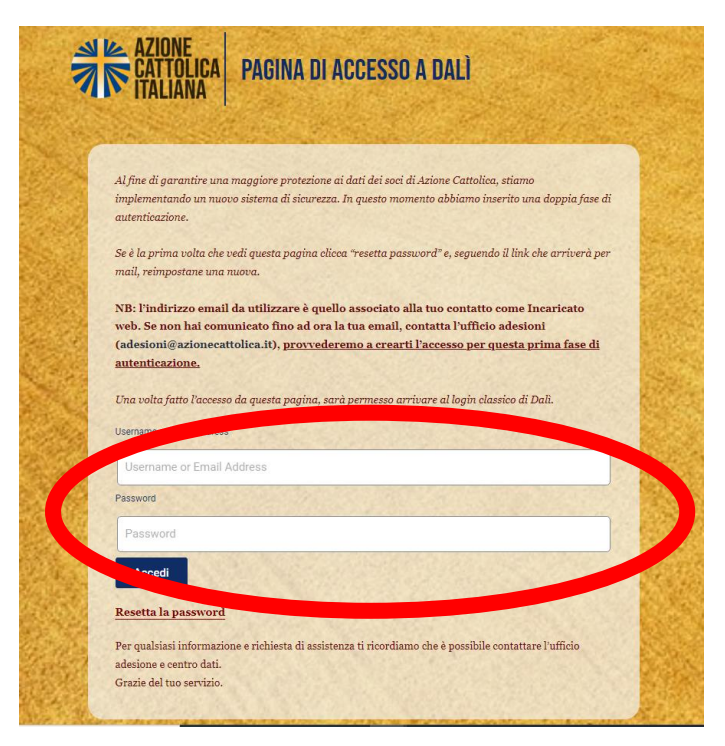

4. Clicca in alto a sinistra su bacheca

| acheca |                                                                                                    |                 |
|--------|----------------------------------------------------------------------------------------------------|-----------------|
|        | AZIONE<br>CATTOLICA<br>Italiana<br>Pagina di Accesso a dalì                                                                                                    |                 |
|        |                                                                                                    | 3               |
|        | Al fine di garantire una maggiore protezione ai dati dei soci di Azione Cattolica, stiamo<br>implementando un nuovo sistema di sicurezza. In questo momento abbiamo inserito una doppia fase di<br>autenticazione. | a               |
|        | Se è la prima volta che vedi questa pagina clicca "resetta password" e, seguendo il link che arriverà per<br>mail, reimpostane una nuova.                                                                          | X               |
|        | NB: l'indirizzo email da utilizzare è quello associato alla tuo contatto come Incaricato<br>web. Se non hai comunicato fino ad ora la tua email, contatta l'ufficio adesioni                                       | Mar Contraction |
|        | (adesioni@azionecattolica.it), pro <u>vvederemo a crearti l'accesso per questa prima fase di</u><br><u>autenticazione.</u>                                                                                         | 7               |
|        | Una volta fatto l'accesso da questa pagina, sarà permesso arrivare al login classico di Dalì.                                                                                                    |                 |

5. Clicca su Dalì

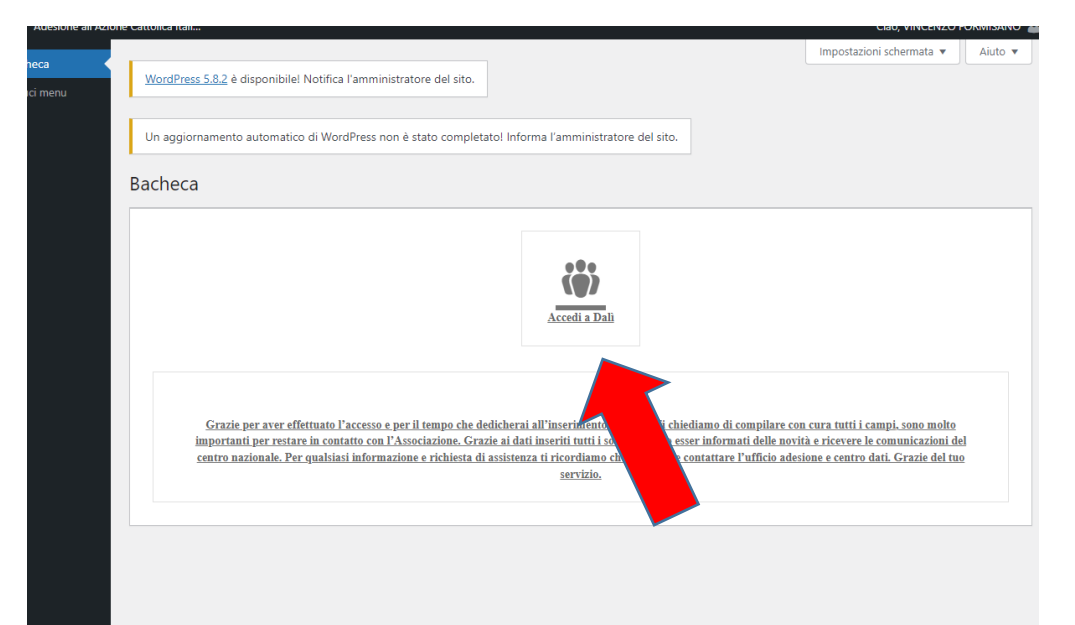

6. Inserisci username e password parrocchiali che sono stati consegnati insieme alle tessere

| Azione Cattolica     | Italiana | Software per la | a gestione delle adesioni |
|----------------------|----------|-----------------|---------------------------|
| Area Riservata       |          |                 |                           |
| Utente:<br>Password: |          |                 | Entra                     |

Azione Cattolica©2004 - Tutti i diritti sono riservati Ottimizzato per Microsoft Explorer 6 o superiori Powered by <u>Label Informatica</u>